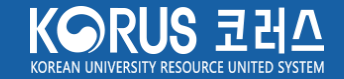

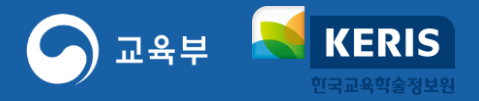

# 코러스 SSL-VPN 계정 신청 매뉴얼

2023.3.

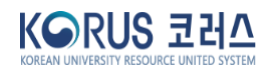

#### ※ SSL-VPN 계정 신청 후 대학 관리자 승인을 거쳐 계정 생성

3 [신청] 버튼 클릭 (임시저장 가능)

**KERIS** 

한국교육학술정보원

교육부

- [보안서약서] 버튼 클릭 및 보안서약서 팝업 화면에서 [동의] 버튼 클릭 (미동의시 신청불가)
- · 개인정보 수집 · 이용 사항 확인 후 [동의함] 선택 (미동의시 신청 불가)
- · 이용목적: 재택근무/파견근무/출장 등 이동근무/기타 중 선택 (기타 선택일 경우, 이용목적 기재)
- · 사용기간 : 연 단위 또는 특정기간을 선택하여 입력 (최대 3년 이내)
- · SSL-VPN ID : 이메일 형식으로 입력
- 2 [SSL-VPN 신청] 페이지에서 계정 신청 정보를 입력
- 1 코러스 내부 포털 [사용자 영역] [SSL-VPN 신청] 메뉴 클릭

2023 년 02 월 01 일

신청인 : *개발1-6009* 

위와 같이 코러스 원격근무서비스(SSL-VPN)를 신청합니다. 원격근무 보안에 서약하며, 본 신청서 관련 정보를 SSL-VPN 업무에 활용하는 것에 동의합니다.

| 사용자영역      |   | SSL-VPN 신청 ×           介 > 사용자영역 > SSL-VF | · · · · · 전체 달<br>승 ?                                                                    |                 |              |             |                       |  |  |  |
|------------|---|-------------------------------------------|------------------------------------------------------------------------------------------|-----------------|--------------|-------------|-----------------------|--|--|--|
| 메뉴검색       | Q | 기본정보 임시저장                                 |                                                                                          |                 |              |             |                       |  |  |  |
|            |   | 대학명                                       | 코러스운영센터                                                                                  |                 | 교번/사번        | 6009        |                       |  |  |  |
| 공통업무       | + | 성명                                        | 개발1-6009                                                                                 | 2               | 소속           | 통계학과        |                       |  |  |  |
| 교육과정       | + | ↓ VPN 신청정보                                |                                                                                          |                 |              |             |                       |  |  |  |
|            |   | * SSL-VPN ID                              | @                                                                                        | 직접 입력 🛛 🖌       | SSL-VPN PW   | a123456789! | < 최초 로그인시 비밀번호 변경 필요. |  |  |  |
| SSL-VPN 신청 |   | * 사용기간<br>(최대 3년 이내 신청)                   |                                                                                          |                 |              |             |                       |  |  |  |
|            |   | * 이용목적                                    | ◎ 재택근무 ○ 파견근무 ○ 출장 등 이동근무 ○ 기타                                                           |                 |              |             |                       |  |  |  |
|            |   |                                           | ※ <u>2개월 이상 장기 미사용 시</u> 삭제 조치 될 수 있음                                                    |                 |              |             |                       |  |  |  |
|            |   | * 개인정보 취급 동의<br>여부                        | ● 개인정보 수집 • 이용 사항<br>- SSL-VPN 운영을 위해 개인정보를 수집 • 이용하고자 합니다. 아래 내용에 대하여 동의 여부를 결정하여 주십시오. |                 |              |             |                       |  |  |  |
|            |   |                                           | 항목                                                                                       | 수집ㆍ이용 목적        | 보유기간         |             |                       |  |  |  |
|            |   |                                           | 대학명, 성명, 이메일, 교번 또는 사번,<br>연락처(선택)                                                       | VPN 계정생성 및 계정관리 | 사용기간 만료 시 즉/ | 시파기         |                       |  |  |  |
|            |   |                                           | ※ 위 개인정보 수집·이용에 대한 동의를 거부할 권리가 있으나, 거부할 경우 서비스 제공에 제한을 받을 수 있습니다.                        |                 |              |             |                       |  |  |  |
|            |   |                                           | ● 개인정보 수집·이용에 대한 동의 : ○ 동의함 ⑧ 동의하지 않음                                                    |                 |              |             |                       |  |  |  |
|            |   | * 보안서약서                                   | 보안서약서 🗆 동의                                                                               |                 |              |             |                       |  |  |  |

### Ⅰ. 코러스 SSL-VPN 신청

사용자영역

메뉴검색

SSL-VPN 신청

공통업무 교육과정

1

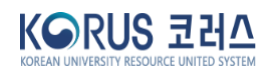

• [결재] 상태 : 승인대기, 승인, 반려 ※ 임시저장 중이거나 결재 상태가 반려인 경우, 신청 정보 수정, 신청, 삭제 가능 ※ 사용 기간 만료 시, SSL-VPN 신청 페이지에서 신규 신청 가능

- · [선경] 경대· 감지지경, 선경, 선경선
- [신청] 상태 : 임시저장, 신청, 연장신청
- 2 현재 진행중인 계정 신청 정보의 진행 상태 확인

#### 1 코러스 내부 포털 - [사용자 영역] - [SSL-VPN 신청] 메뉴 클릭

신청인 : *개발1-6009* 

2023 년 02 월 01 일

위와 같이 코러스 원격근무서비스(SSL-VPN)를 신청합니다. 원격근무 보안에 서약하며, 본 신청서 관련 정보를 SSL-VPN 업무에 활용하는 것에 동의합니다.

| ↑ > 사용사영역 > <b>SSL</b> · | VPN 신정(SPOCUF00901,POCUFMA00901) 주                                                                | 소복사                  |            |                |                      |  |  |
|--------------------------|---------------------------------------------------------------------------------------------------|----------------------|------------|----------------|----------------------|--|--|
|                          |                                                                                                   | 2                    |            |                |                      |  |  |
| 진행상태                     |                                                                                                   |                      |            |                |                      |  |  |
| 신청상태                     | 신청                                                                                                |                      | 결재상태       | 승인             |                      |  |  |
| 기본정보                     |                                                                                                   |                      |            |                |                      |  |  |
| 대학명                      | 코러스운영센터                                                                                           |                      | 교번/사번      | 6009           |                      |  |  |
| 성명                       | 개발1-6009                                                                                          |                      | 소속         | 통계학과           |                      |  |  |
| * SSL-VPN ID<br>* 사용기간   | test @ kakao.com<br>여단위 신청 ✔ @ 1년 ○                                                               | 2년 3년 2023-02-01 🗰 ~ | SSL-VPN PW | a123456789! >> | < 최초 로그인시 비밀번호 변경 필. |  |  |
| (의대 3년 이대 전영<br>* 이용목적   | <ul> <li>● 재택근무 ○ 파견근무 ○ 출장 등 이동근무 ○ 기타</li> <li>※ <u>2개월 이상 장기 미사용 시</u> 삭제 조치 될 수 있음</li> </ul> |                      |            |                |                      |  |  |
| * 개인정보 취급 동의<br>여부       | ● 개인정보 수집 • 이용 사항<br>- SSL-VPN 운영을 위해 개인정보를 수집 • 이용하고자 합니다. 아래 내용에 대하여 동의 여부를 결정하여 주십시오.          |                      |            |                |                      |  |  |
|                          | 항목                                                                                                | 수집ㆍ이용 목적             | 보유기        | 간              |                      |  |  |
|                          | 대학명, 성명, 이메일, 교번 또는 사번,<br>연락처(선택)                                                                | VPN 계정생성 및 계정관리      | 사용기간 만료 /  | 시 즉시파기         |                      |  |  |
|                          | ※위 개인정보 수집 · 이용에 대한 동의를                                                                           | 있습니다.                |            |                |                      |  |  |

## II. 코러스 SSL-VPN 신청 진행상황 조회

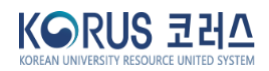

## Ⅲ. 코러스 SSL-VPN 연장 신청

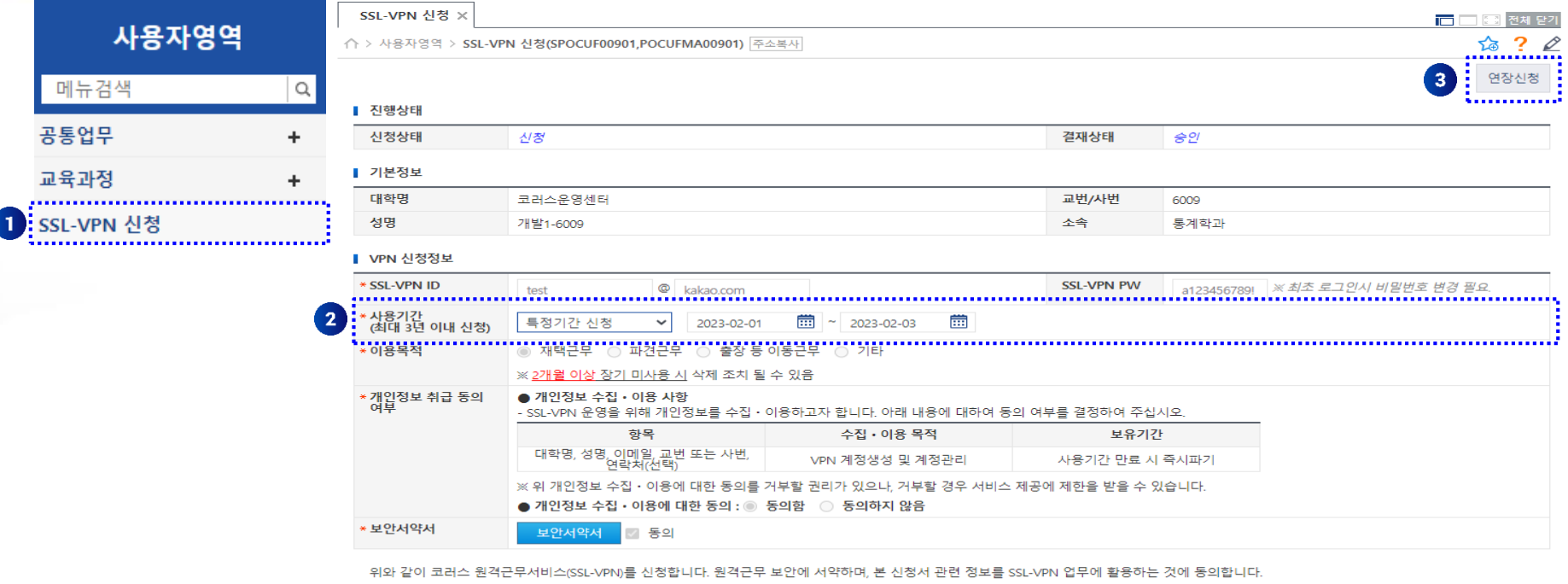

위와 같이 코러스 원격근무서비스(SSL-VPN)를 신청합니다. 원격근무 보안에 서약하며, 본 신청서 관련 정보를 SSL-VPN 업무에 활용하는 것에 등의합니다. 2023 년 02 월 01 일 신청인 : 개발1-6009 1 코러스 내부 포털 - [사용자 영역] - [SSL-VPN 신청] 메뉴 클릭

2 기존 사용기간 확인 후 변경 (최대 3년 이내 신청 가능하므로 시작일과 종료일 모두 변경 필요

※ SSL-VPN ID, 이용목적, 개인정보 취급동의 여부, 보안서약서 변경 불필요

3 [연장신청] 버튼 클릭

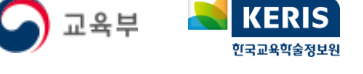